# Hyperflexでのデータ保護の設定

| 内容                  |
|---------------------|
| <u>はじめに</u>         |
| <u>前提条件</u>         |
| <u>要件</u>           |
| <u>使用するコンポーネント</u>  |
| <u>背景説明</u>         |
| <u>その他の背景説明</u>     |
| <u>手順</u>           |
| <u>保護グループの考慮事項</u>  |
| トラブルシュート            |
| <u>VM保護の設定の確認</u>   |
| <u>複製アクティビティの監視</u> |
| <u>一般的な問題</u>       |
| <u>ペアの問題</u>        |
| 接続性の問題              |
| 保護の問題               |
| <u>関連情報</u>         |

## はじめに

このドキュメントでは、Hyperflexでレプリケーションを設定する方法について説明します。

## 前提条件

要件

次の項目に関する知識があることが推奨されます。

- Unified Computing System Manager(UCSM)
- HyperFlex
- vCenter
- ネットワーキング
- DNS

使用するコンポーネント

このドキュメントの情報は、次のソフトウェアとハードウェアのバージョンに基づいています。

- HyperFlex Connect 5.0.2d
- Hyperflexストレッチクラスタ

- Hyperflex標準クラスタ
- UCSM 4.2(1I)
- vCenter 7.0 U3

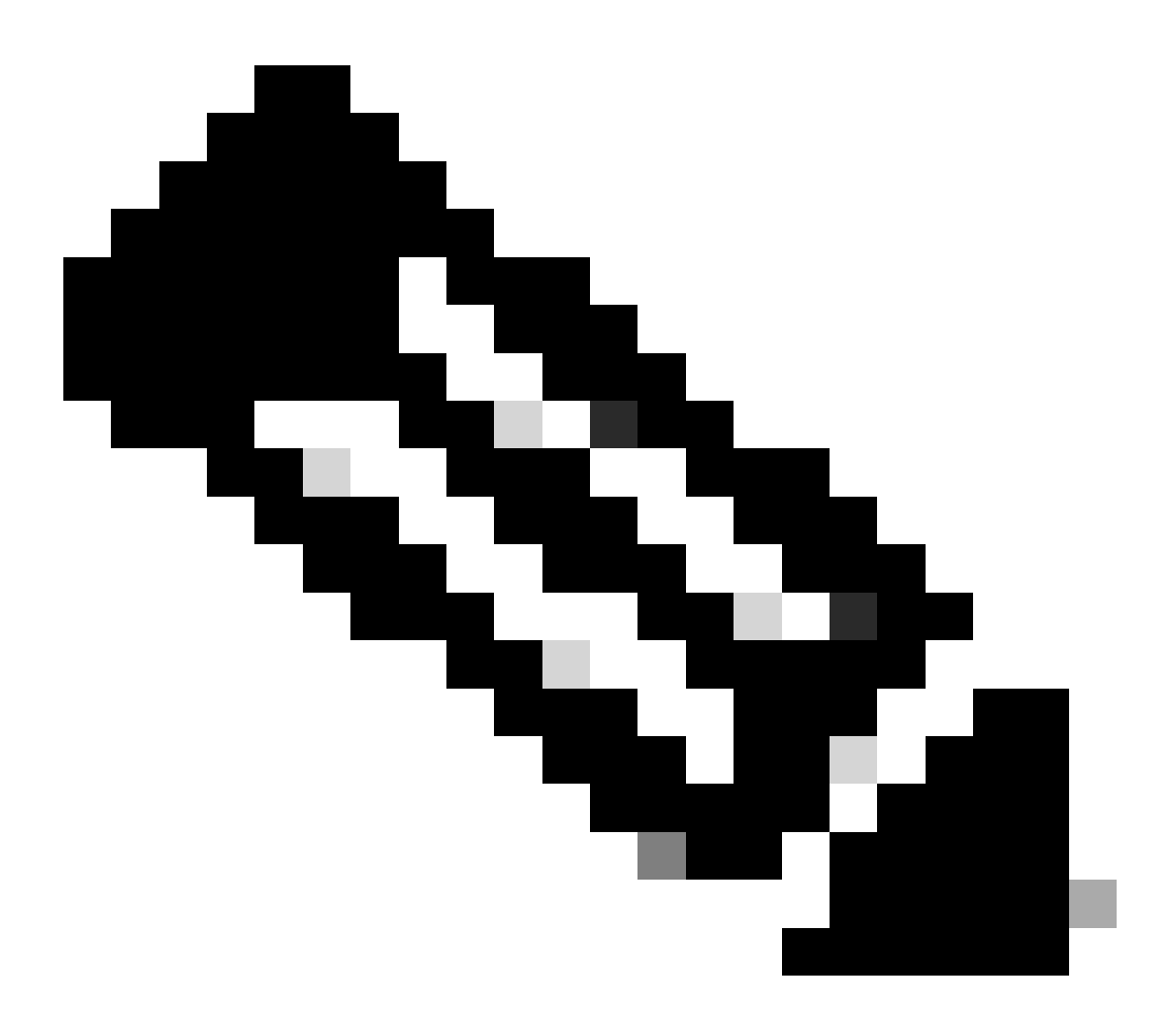

注:データ保護には、両方のクラスタで同じHyperflex Data Platformバージョンが必要で あるため、クラスタのサイズとタイプは異なることがあります。

このドキュメントの情報は、特定のラボ環境にあるデバイスに基づいて作成されました。このド キュメントで使用するすべてのデバイスは、クリアな(デフォルト)設定で作業を開始していま す。本稼働中のネットワークでは、各コマンドによって起こる可能性がある影響を十分確認して ください。

## 背景説明

Hyperflex Data Protectionは、ディザスタリカバリ計画を提供します。これにより、リモートクラ スタに複製される自動スナップショットを作成できます。保護された仮想マシンのスナップショ ットは、クラスタで設定されている頻度に応じて、リモートクラスタに送信されます。ただし、 最後に取得したスナップショットだけが宛先クラスタに残ります。

その他の背景説明

- IP範囲を設定する際のベストプラクティスは、将来的に拡張が計画されている場合に、クラ スタ内のノードよりも多くのIPを割り当てることです。
- MTUは両端で同じである必要があります。
- レプリケーションネットワークは、同じVLAN上の両方のクラスタで同じIPサブネットを使用する必要があります。

手順

ステップ1:Hyperflexシステムにログインし、左側のアクションペインのReplicationオプションに 移動します。

| =           | enco HyperFlex Connect |                                 | ∆ <u>∧</u> 3 | Â | J 2     | 0 | 0 | ھ |
|-------------|------------------------|---------------------------------|--------------|---|---------|---|---|---|
| 0           | Dashboard              | REPLICATION CONFIGURATION       |              |   | Actions |   | ~ | ] |
| мон<br>Ф    | Alarms                 | CLUSTER PAIRING<br>Pair Cluster |              |   |         |   |   |   |
| 合自          | Events<br>Activity     |                                 |              |   |         |   |   |   |
| ANA<br>L R. | Parformanco            |                                 |              |   |         |   |   |   |
| PRO         | rect                   |                                 |              |   |         |   |   |   |
| MAN         | Replication<br>AGE     |                                 |              |   |         |   |   |   |
| Ħ           | System Information     |                                 |              |   |         |   |   |   |
|             | Datastores             |                                 |              |   |         |   |   |   |
| Ţ           | Virtual Machines       |                                 |              |   |         |   |   |   |
| רׂ<br>≻_    | Upgrade<br>Web CLI     |                                 |              |   |         |   |   |   |
| ٥           | Kubernetes             |                                 |              |   |         |   |   |   |

複製オプション

ステップ2:Configure Networkオプションをクリックして、各フィールドの情報を入力し、Nextを クリックします。

| ≡ dods HyperFlex Connect          |                                 |                                |                                        |           |  |  |
|-----------------------------------|---------------------------------|--------------------------------|----------------------------------------|-----------|--|--|
| ⑦ Dashboard                       | REPLICATION CONFIGURATION       | Configure Replication Network  |                                        | 08        |  |  |
| MONITOR<br>Q Alarms               | CLUSTER PAIRING<br>Pair Cluster | VLAN Configuration             | IP & Bandwidth Configuration Test Coni | lguration |  |  |
| 슈 Events                          |                                 | Select an existing VLAN        |                                        |           |  |  |
| ANALYZE                           |                                 | VLAN ID<br>VLAN Name           |                                        | _         |  |  |
| PROTECT                           |                                 | UCS Manager host IP or<br>FODN |                                        |           |  |  |
| MANAGE                            |                                 | User name                      |                                        | 0         |  |  |
| System Information     Datastores |                                 | Password                       |                                        |           |  |  |
| Virtual Machines                  |                                 |                                | Cance                                  | l Next    |  |  |
| T Upgrade                         |                                 |                                |                                        |           |  |  |
| Web CLI     Kubernetes            |                                 |                                |                                        |           |  |  |

レプリケーションネットワークの構成

ステップ3:サブネット、ゲートウェイ、およびIP範囲を追加して、レプリケーションネットワー クのIP情報を設定します。IP範囲を割り当てたら、Add IP Rangeをクリックし、次にConfigureを クリックします。

| =        |                    |                                 |                                 |                                                                                                    |                   |                |        |  |  |  |  |
|----------|--------------------|---------------------------------|---------------------------------|----------------------------------------------------------------------------------------------------|-------------------|----------------|--------|--|--|--|--|
| Ø        | Dashboard          | REPLICATION CONFIGURATION       | Configure Replication Network   |                                                                                                    |                   |                | ?⊗     |  |  |  |  |
| мо       | NITOR              | CLUSTER PAIRING<br>Pair Cluster | VLAN Configuration              | IP & Bandwidth Configu                                                                                             | Tes               | t Configuratio | on     |  |  |  |  |
| Ĥ        | Events             |                                 | Subnet                          | p.q.r.s/ <number bits<="" of="" th=""><th>&gt;</th><th></th><th></th><th></th><th></th><th></th><th></th></number> | >                 |                |        |  |  |  |  |
|          | Activity           |                                 | Gateway                         | IPv4 address in the form                                                                                           | nat, 192.169.0.10 |                |        |  |  |  |  |
| ANJ      | ALYZE              |                                 | IP Range                        | From                                                                                                    | То                | Add IP R       | tange  |  |  |  |  |
| Gali     | Performance        |                                 |                                 | No records found                                                                                                   |                   |                |        |  |  |  |  |
| PRO      | Replication        |                                 |                                 |                                                                                                    |                   |                | _      |  |  |  |  |
| MA       | NAGE               |                                 |                                 |                                                                                                    |                   |                |        |  |  |  |  |
| E        | System Information |                                 | Set replication bandwidth limit |                                                                                                    |                   |                | Mbit/s |  |  |  |  |
| 8        | Datastores         |                                 | Set non default MTU 0           |                                                                                                    |                   |                |        |  |  |  |  |
| 8        | ISCSI              |                                 |                                 |                                                                                                    | в                 | ack Conf       | igure  |  |  |  |  |
| Ţ        | Virtual Machines   | l                               |                                 |                                                                                                    |                   |                |        |  |  |  |  |
| `↑`<br>` | Upgrade            |                                 |                                 |                                                                                                    |                   |                |        |  |  |  |  |
| 0        | Kubernetes         |                                 |                                 |                                                                                                    |                   |                |        |  |  |  |  |

レプリケーションネットワークの構成

ステップ4:設定が検証され、適用されます。完了したら、Closeをクリックします。

| =    | dude HyperFlex Connect |                                 |                                                                 |       |                                            |                    | ۵ ۵ | 3 | 3 | 3 🗎 🗊 3 | 3 🗎 💷 3 💮 | 3 📋 💷 3 💿 💿 | 3 📋 💷 3 🖉 🔿 | 3 📋 💷 3 💿 | 3 📋 💷 3 🙆 🔿 | 3 🗎 💷 3 🔿 🔿 |
|------|------------------------|---------------------------------|-----------------------------------------------------------------|-------|--------------------------------------------|--------------------|-----|---|---|---------|-----------|-------------|-------------|-----------|-------------|-------------|
| Ø    | Dashboard              | REPLICATION CONFIGURATION       | Configure Replication                                           | Netwo | rk                                         |                    |     |   |   |         |           |             |             |           |             |             |
| MON  | Alarms                 | CLUSTER PAIRING<br>Pair Cluster | VLAN Configuratio                                               | on    | IP & Bandwidth Configuration               | Test Configuration |     |   |   |         |           |             |             |           |             |             |
| 合創   | Events<br>Activity     |                                 | Creating DR Network<br>Status: Success<br>01/30/2024 7:48:59 PM | и     |                                            |                    |     |   |   |         |           |             |             |           |             |             |
| ANA  | LYZE                   |                                 |                                                                 |       |                                            | V = V = V = V      |     |   |   |         |           |             |             |           |             |             |
| laîn | Performance            |                                 | [100]                                                           | 1     | Starting Configuration - Succeeded         |                    |     |   |   |         |           |             |             |           |             |             |
| PROT | TECT                   |                                 | [101]                                                           | 1     | Configure Replication Vlan - Succeeded     |                    |     |   |   |         |           |             |             |           |             |             |
| C    | Replication            |                                 | [103]                                                           | 1     | Validate Cluster State - Succeeded         |                    |     |   |   |         |           |             |             |           |             |             |
| MAN  | AGE                    |                                 | [104]                                                           | 1     | Configure vlan for Controller<br>Succeeded |                    |     |   |   |         |           |             |             |           |             |             |
| E    | System Information     |                                 | [105]                                                           | 1     | Configure vian for Controller<br>Succeeded |                    |     |   |   |         |           |             |             |           |             |             |
|      | Datastores             |                                 | [106]                                                           |       | Configure vian for Controller              |                    |     |   |   |         |           |             |             |           |             |             |
| 8    | ISCSI                  |                                 |                                                                 |       | P                                          | Close              |     |   |   |         |           |             |             |           |             |             |
| Ģ    | Virtual Machines       |                                 |                                                                 |       |                                            | Close              |     |   |   |         |           |             |             |           |             |             |
| Ť    | Upgrade                |                                 |                                                                 |       |                                            |                    |     |   |   |         |           |             |             |           |             |             |
| ≿    | Web CLI                |                                 |                                                                 |       |                                            |                    |     |   |   |         |           |             |             |           |             |             |
| 0    | Kubernetes             |                                 |                                                                 |       |                                            |                    |     |   |   |         |           |             |             |           |             |             |

DRネットワークの設定

ステップ 5:他のクラスタのネットワークを設定します。この例では、2番目のクラスタはストレッチであるため、両方のUCSMクレデンシャルが必要です。必要な情報を入力し、Nextをクリックします。

| = -dudu HyperFlex Connect     |                                                |                                              |                         |                    |  |  |
|-------------------------------|------------------------------------------------|----------------------------------------------|-------------------------|--------------------|--|--|
| ② Dashboard                   | REPLICATION CONFIGURATION    Configure Network | Configure Replication Network                |                         | 08                 |  |  |
| MONITOR<br>Q Alarms           | CLUSTER PAIRING<br>Pair Cluster                | VLAN Configuration                           | Bandwidth Configuration | Test Configuration |  |  |
| Events                        |                                                | UCS Manager Credentials for Site             | Α                       |                    |  |  |
| ANALYZE                       |                                                | FQDN<br>User name                            | admin                   |                    |  |  |
| PROTECT                       |                                                | Password<br>UCS Manager Credentials for Site | B                       | 0                  |  |  |
| MANAGE                        |                                                | UCS Manager host IP or<br>FQDN               |                         |                    |  |  |
| System Information Catastores |                                                | User name<br>Password                        | admin                   | 0                  |  |  |
| Virtual Machines  Upgrade     |                                                |                                              |                         | Cancel Next        |  |  |
| ≻ Web CLI                     |                                                |                                              |                         |                    |  |  |
|                               |                                                |                                              |                         |                    |  |  |

2番目のクラスタネットワークの設定

手順 6: 同じサブネット、ゲートウェイ、およびIP範囲を追加して、2番目のクラスタの複製ネットワークのIP情報を設定します。IP範囲を割り当てたら、Add IP Rangeをクリックし、次に Configureをクリックします。

| = dude HyperFlex Connect |                                                |                                 |                      |          |                    |
|--------------------------|------------------------------------------------|---------------------------------|----------------------|----------|--------------------|
|                          |                                                |                                 |                      |          |                    |
| O Dashboard              | REPLICATION CONFIGURATION<br>Configure Network | Configure Replication Network   |                      |          | G                  |
| MONITOR                  |                                                | VLAN Configuration              | IP & Bandwidth Confi | guration | Test Configuration |
| Alarms                   | Pair Cluster                                   |                                 |                      |          |                    |
| ☆ Events                 |                                                | Subnet                          |                      |          |                    |
| Activity                 |                                                | Gateway                         |                      |          |                    |
| ANALYZE                  |                                                | ID Dange                        | From                 | Té       | Add IP Ran         |
| de Performance           |                                                | ir naige                        |                      | 19       | Place in Harry     |
| PROTECT                  |                                                |                                 |                      |          | 1                  |
| Replication              |                                                |                                 |                      |          |                    |
| MANAGE                   |                                                |                                 |                      |          |                    |
| System Information       |                                                | Set replication bandwidth limit |                      |          | Mb                 |
| Datastores               |                                                | Set non default MTU 🕥           |                      |          |                    |
| Virtual Machines         |                                                |                                 |                      |          | Back Conflow       |
| T Upgrade                |                                                |                                 |                      |          | Back               |
| >_ Web CLI               |                                                |                                 |                      |          |                    |
|                          |                                                |                                 |                      |          |                    |
|                          |                                                |                                 |                      |          |                    |

ネットワーク2番目のクラスタの設定

### 手順7:設定が完了すると、成功のステータスが表示されます。次に、Closeをクリックします。

| ) Dashboard          | REPLICATION CONFIGURATION       | Configure Replication Net                                       | work                                       | 08                 |  |  |  |  |  |
|----------------------|---------------------------------|-----------------------------------------------------------------|--------------------------------------------|--------------------|--|--|--|--|--|
| AONITOR<br>Q. Alarms | CLUSTER PAIRING<br>Pair Cluster | VLAN Configuration                                              | IP & Bandwidth Configuration               | Test Configuration |  |  |  |  |  |
| 순 Events             |                                 | Creating DR Network<br>Status: Success<br>01/30/2024 4:57:42 PM |                                            |                    |  |  |  |  |  |
| ANALYZE              |                                 |                                                                 |                                            |                    |  |  |  |  |  |
| Performance          |                                 | [100]                                                           | Starting Configuration - Succeeded         |                    |  |  |  |  |  |
| PROTECT              |                                 | [101]                                                           | Configure Replication Vlan - Succeeded     |                    |  |  |  |  |  |
| Replication          |                                 | [102]                                                           | Configure Stretch Vian - Succeeded         |                    |  |  |  |  |  |
| MANAGE               |                                 | [103]                                                           | Validate Cluster State - Succeeded         |                    |  |  |  |  |  |
| System Information   |                                 | [104]                                                           | Configure vian for Controller<br>Succeeded |                    |  |  |  |  |  |
| Datastores           |                                 | [105]                                                           | Configure vian for Controller<br>Succeeded |                    |  |  |  |  |  |
| Virtual Machines     |                                 |                                                                 |                                            | Clara              |  |  |  |  |  |
| '∱ Upgrade           |                                 |                                                                 |                                            | ciose              |  |  |  |  |  |
| >_ Web CLI           |                                 |                                                                 |                                            |                    |  |  |  |  |  |
|                      |                                 |                                                                 |                                            |                    |  |  |  |  |  |
|                      |                                 |                                                                 |                                            |                    |  |  |  |  |  |

DRネットワーク構成2番目のクラスタ

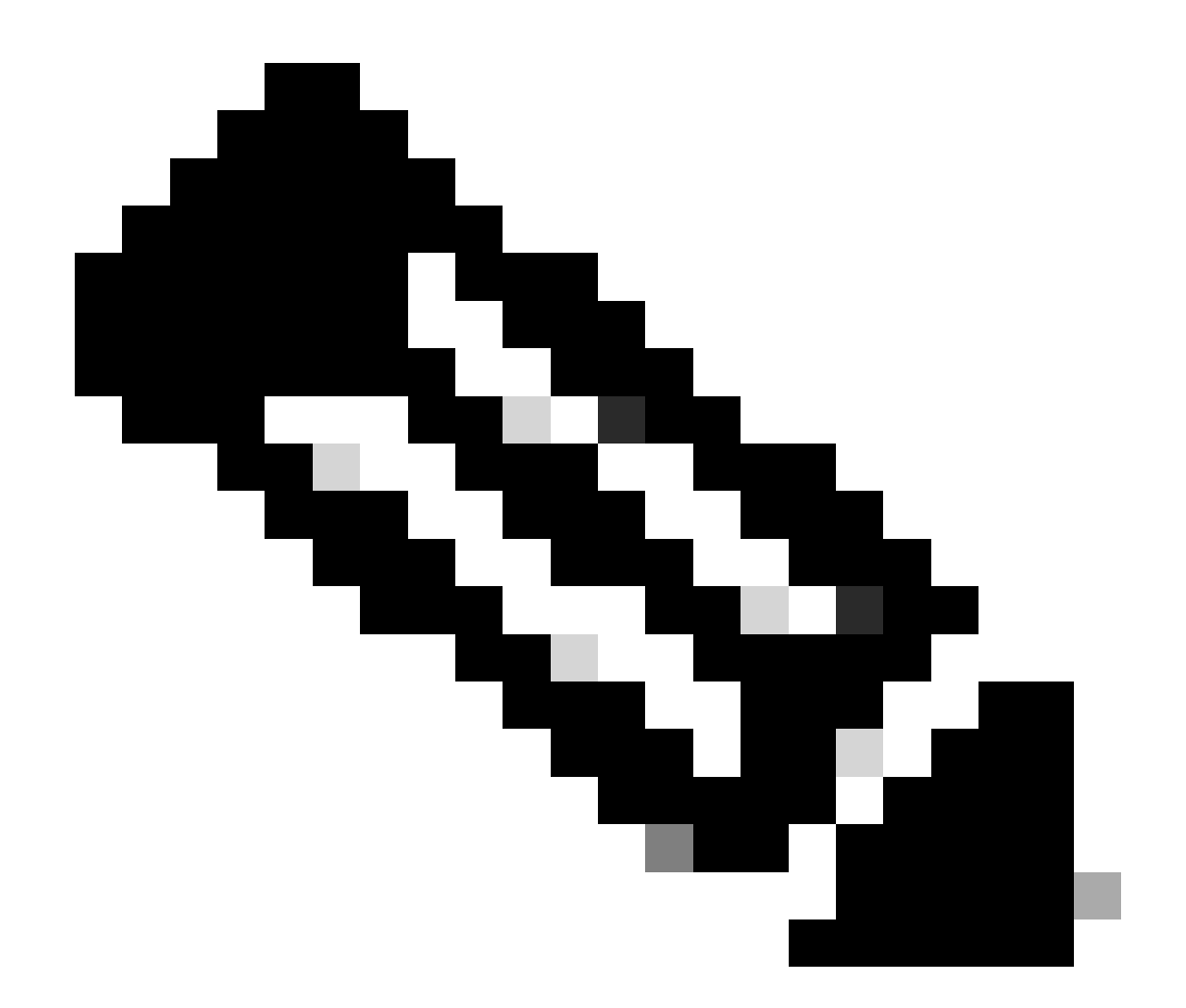

注:ネットワークを設定した後は、2つのクラスタ間でネットワークテストを行い、クラ スタが相互に到達可能であることを確認するのがベストプラクティスです。pingを使用し て、eth2インターフェイス間のIP到達可能性をテストします。

手順7:複製ペアを作成し、Replicationをクリックし、Cluster PairingオプションでPair Clusterを クリックします。複製ペア名に名前を割り当て、Nextをクリックします。

| ≡ <sup>-dd.</sup> HyperFlex Connect |                                                 |                        |                   |             |
|-------------------------------------|-------------------------------------------------|------------------------|-------------------|-------------|
| ② Dashboard                         | REPLICATION CONFIGURATION<br>Network Configured | Create New Replication | Pair              | 08          |
|                                     |                                                 | Name                   | Remote Connection | Run Test    |
| Events                              | → Pair Cluster                                  | Replication Pair Name  | ReplicationDemo   |             |
| Activity                            |                                                 |                        |                   |             |
| ANALYZE Performance                 |                                                 |                        |                   |             |
| PROTECT                             |                                                 |                        |                   |             |
| Replication                         |                                                 |                        |                   |             |
| System Information                  |                                                 |                        |                   | _           |
| Datastores                          |                                                 |                        |                   | Cancel Next |
| Virtual Machines                    |                                                 |                        |                   |             |
| T Upgrade                           |                                                 |                        |                   |             |
| Web CLI     Kubernetes              |                                                 |                        |                   |             |

複製ペア

# ステップ 8:複製ペアにするクラスタのクラスタ管理IPまたはFQDNを指定し、Pairをクリックします。

| $\equiv \frac{\mathrm{dude}}{\mathrm{csco}}$ HyperFlex Connect |                                                 |                                               |                    |           |         |  |
|----------------------------------------------------------------|-------------------------------------------------|-----------------------------------------------|--------------------|-----------|---------|--|
| ② Dashboard                                                    | REPLICATION CONFIGURATION<br>Network Configured | Create New Replication Pair                   |                    | 08        | Actions |  |
|                                                                |                                                 | Name Re                                       | mote Connection    | Run Test  |         |  |
| Events                                                         | → Pair Cluster                                  | Establish a connection to a remote cluster    |                    |           |         |  |
| Activity                                                       |                                                 | Management IP or FQDN                         |                    |           |         |  |
| ANALYZE                                                        |                                                 | User Name                                     | admin              |           |         |  |
| Performance                                                    |                                                 | Password                                      |                    | 0         |         |  |
| PROTECT                                                        |                                                 | ③ Enter single sign-on or cluster credentials | for remote cluster |           |         |  |
| Ly Replication                                                 |                                                 |                                               |                    |           |         |  |
| System Information                                             |                                                 |                                               |                    |           |         |  |
| E Datastores                                                   |                                                 |                                               |                    | Back Pair |         |  |
| ରି ISCSI                                                       |                                                 |                                               |                    |           |         |  |
| Virtual Machines                                               |                                                 |                                               |                    |           |         |  |
| <ul> <li>Opgrade</li> <li>Web CLI</li> </ul>                   |                                                 |                                               |                    |           |         |  |
| Kubernetes                                                     |                                                 |                                               |                    |           |         |  |

クラスタのペア

m

ステップ 8 : クラスタがペアになると、同じレプリケーションページ内で2つのクラスタ間のデー タストアマッピングを開始するように、すべてが設定されます。Map Datastoreオプションが表示 されたら、それをクリックします。

| = dude. HyperFlex Connect |                                                       |                                    |                    |                                                   |                            |                          | Â              | Ţ <b>₽</b> 2   | 0            | ⊙   a | \$ |
|---------------------------|-------------------------------------------------------|------------------------------------|--------------------|---------------------------------------------------|----------------------------|--------------------------|----------------|----------------|--------------|-------|----|
| Dashboard     MONITOR     | REPLICATION CONFIGURATION<br>Network Configured       | BANDWIDTH UM<br>Unlimited          | Ţ                  |                                                   |                            |                          |                | Actions        |              | ×     |    |
| Q Alarms ☆ Events         | <sup>Cluster Pairing</sup><br>ReplicationDemo         | DATASTORE MAP                      | PED                |                                                   |                            |                          |                | Actions        |              | ×     |    |
| Activity                  | OUTGOING REPLICATION<br>Active                        | VMs<br>0                           | ① To protect virtu | al machines, go to the Virtual Machines page, sel | ect one or more virtual ma | chines and click Protect | Protection G   | iroups         |              |       |    |
| ANALYZE                   | INCOMING REPLICATION Active                           | VMs<br>O                           |                    |                                                   |                            |                          | Protection G   | iroups         |              |       |    |
| PROTECT                   | Local VMs Remote VMs Replication Activity             | Replication Pairs                  |                    |                                                   |                            |                          | Last refreshed | d at: 01/30/20 | 24 5:44 56 8 | O M   |    |
| C Replication             | Protection Group   All Protected VMs   Standalone Pro | tected VMs                         |                    |                                                   |                            |                          |                |                |              |       |    |
| MANAGE                    | ✓ Edit Schedule                                       | roup × Unprotect                   |                    |                                                   | P                          | ause                     |                |                |              |       |    |
| E System Information      | Virtual Machine Name                                  | <ul> <li>Protection St.</li> </ul> | atus               | Last Protection Time                              | Direction                  | Protection Group         |                | Inter          | val          |       |    |
| Datastores                |                                                       |                                    |                    | No records found                                  |                            |                          |                |                |              |       |    |
| 🗟 iscsi                   |                                                       |                                    |                    |                                                   |                            |                          |                |                |              |       |    |
| Virtual Machines          |                                                       |                                    |                    |                                                   |                            |                          |                |                |              |       |    |
| ↑ Upgrade                 |                                                       |                                    |                    |                                                   |                            |                          |                |                |              |       |    |
| >_ Web CLI                |                                                       |                                    |                    |                                                   |                            |                          |                |                |              |       |    |
| Kubernetes                |                                                       |                                    |                    |                                                   |                            |                          |                |                |              |       |    |

データストアのマッピング

ステップ9:ポップアップウィンドウにデータストアマッピングが表示され、左側にクラスタ内 の使用可能なデータストアが示されます。また、ドロップダウンメニューには、VMが保護されよ うとしているペアのクラスタ内の使用可能なデータストアが表示されます。

| = dudu HyperFlex Connect |                                                  |                                                                                                    |                  |                 |                                            |                                          | \$ |
|--------------------------|--------------------------------------------------|----------------------------------------------------------------------------------------------------|------------------|-----------------|--------------------------------------------|------------------------------------------|----|
| Dashboard                | REPLICATION CONFIGURATION Network Configured     | Datastore Mapping                                                                                   |                  | 08              |                                            | Actions ~                                |    |
| Alarms                   | Cluster Pairing<br>ReplicationDemo               | Create datastore pairs by mapping datastores or<br>remote cluster. Ensure you have sufficient space | Actions ~        |                 |                                            |                                          |    |
| C Events                 | OUTGOING REPLICATION                             | Local Datastore                                                                                     | Remote Datastore |                 | or more virtual machines and click Protect | Protection Groups                        |    |
| ANALYZE                  | INCOMING REPLICATION                             | 10 GIB                                                                                              | Replication Demo | Space: 1 GiB) 🗸 |                                            | Protection Groups                        |    |
| PROTECT                  | Local VMs Remote VMs Replication Activ           |                                                                                                    |                  |                 |                                            | Last refreshed at: 01/31/2024 3:24:03 PM |    |
| Replication              | Protection Group   All Protected VMs   Standalon |                                                                                                    |                  |                 | Pause                                      |                                          |    |
| System Information       | Virtual Machine Name                             |                                                                                                    | Cancel           | Map Datastores  | ction Protection Group                     | Interval                                 |    |
| Datastores               |                                                  |                                                                                                    | No records found |                 |                                            |                                          |    |
| ISCSI                    |                                                  |                                                                                                    |                  |                 |                                            |                                          |    |
| Virtual Machines         |                                                  |                                                                                                    |                  |                 |                                            |                                          |    |
| >_ Web CLI               |                                                  |                                                                                                    |                  |                 |                                            |                                          |    |
| Kubernetes               |                                                  |                                                                                                    |                  |                 |                                            |                                          |    |

データストアのマッピング

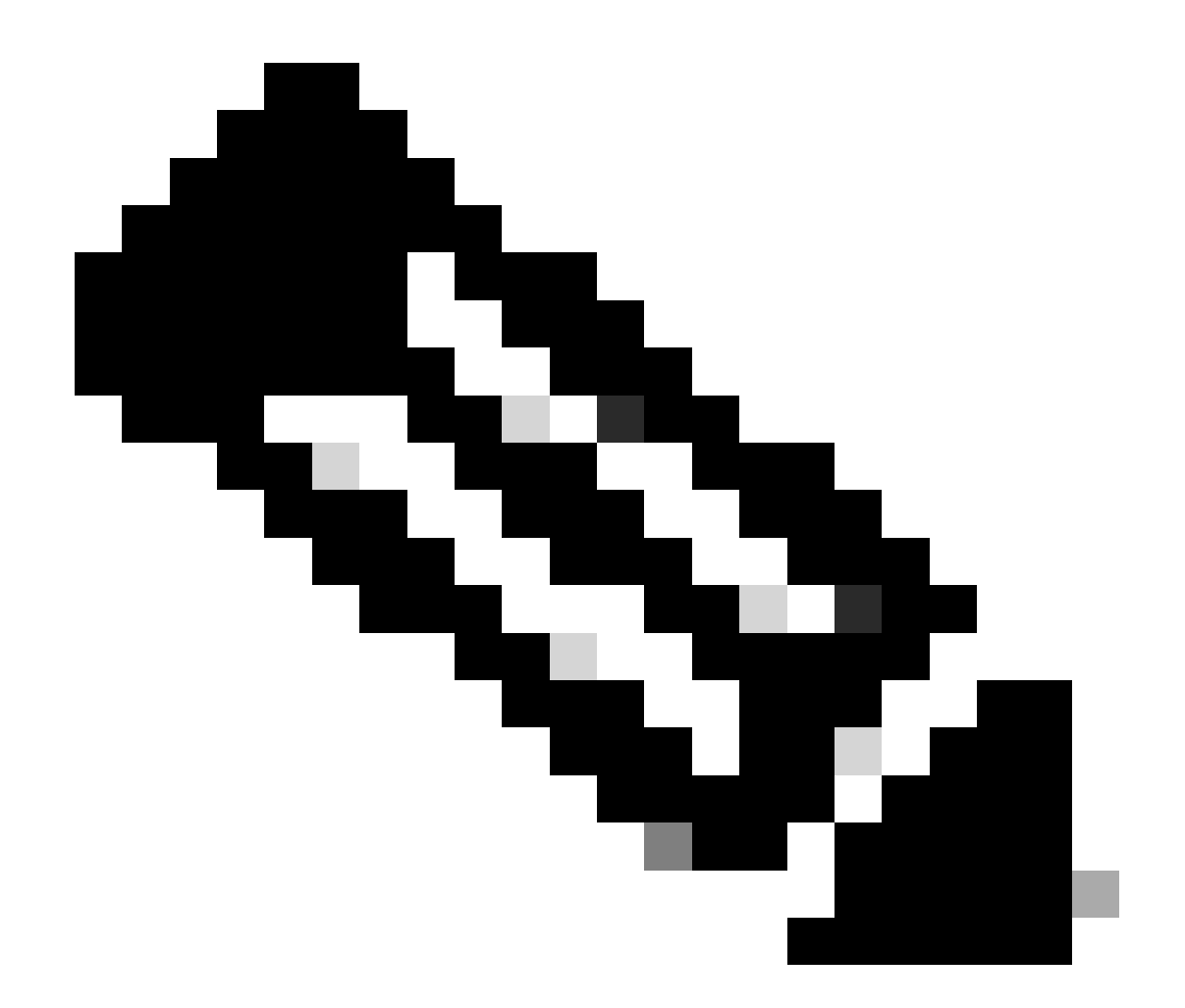

注:データストアのマッピングは両方のサイトから相互に実行できます。たとえば、 Cluster1はデータストアをcluster2にマッピングでき、Cluster2はデータストアを追加の設 定なしでcluster1にマッピングできます。

ステップ 10: データストアをマッピングしたら、保護グループを定義し、名前を指定し、関連付ける仮想マシンを保護する期間を選択します。最後に、保護グループが起動する時刻を指定してから、Create Protection Groupをクリックします。

| 1 Dashboard                  | 1                                                              |                                                                                              |                                |                         |                             |                 |                                     |    |
|------------------------------|----------------------------------------------------------------|----------------------------------------------------------------------------------------------|--------------------------------|-------------------------|-----------------------------|-----------------|-------------------------------------|----|
|                              |                                                                | Create Protection Group                                                                      |                                | 00                      |                             |                 |                                     |    |
| Alarms                       | REPLICATION CONFIGURATION<br>Network Configured                | Protection Group Name                                                                        | Demo                           |                         |                             |                 | Actions                             |    |
| Events                       | Cluster Pairing<br>ReplicationDemo                             | Protect virtual machines in this group every                                                 | 1 hour                         | ¥                       |                             |                 | Actions                             |    |
| ANALYZE                      | OUTGOING REPLICATION                                           | Start protecting the virtual machines immediate     Start protecting the virtual machines at | 1:00 am                        |                         | or more virtual machines an | d click Protect | Protection Groups                   |    |
| PROTECT                      | INCOMING REPLICATION Active                                    | Cluster time zone<br>Current time on cluster                                                 | (UTC -06:00 CST)<br>5:05:49 AM |                         |                             |                 | Protection Groups                   |    |
| C Replication                | Local VMs Remote VMs Replication Acti                          |                                                                                              |                                |                         |                             |                 | Last refreshed at: 01/31/2024 10.05 |    |
| MANAGE<br>System Information | Protection Group   <u>All Protected VMs</u>   <u>Standalor</u> | Use VMware Tools to quiesce the virtual machin                                               | e                              |                         |                             |                 |                                     |    |
| Datastores                   | Protection Groups                                              |                                                                                              |                                |                         | P                           | ause            |                                     |    |
| liscsi                       | + Create Group 🧭 🔋                                             | 1                                                                                            | Cancel                         | Create Protection Group | Direction                   | Protection      | Group Interva                       | al |
| Virtual Machines             |                                                                |                                                                                              |                                | No records found        |                             |                 |                                     |    |
| T Upgrade                    |                                                                |                                                                                              |                                |                         |                             |                 |                                     |    |
| >_ Web CLI                   |                                                                |                                                                                              |                                |                         |                             |                 |                                     |    |
| Kubernetes                   |                                                                |                                                                                              |                                |                         |                             |                 |                                     |    |

保護グループの作成

#### 保護グループの考慮事項

- 保護グループは、データ保護の動作を定義します。
- 仮想マシンを保護する頻度を指定できます。
- 保護は、保護が開始される時間である5分から24時間に及ぶ可能性があります。
- 即時または特定の時間を設定できます。
- VMwareツールを有効にすると、仮想マシンのスリープ状態を解除できます。

保護グループが作成され、保護グループ領域に一覧表示されたことを示す成功メッセージが表示 されます。

| C Replication                | Local VMs Remote VMs Rep            | lication Ac                                                  | tivity Replication Pairs |   |                   |                      |           | Last refreshed at: 01/31 | /2024 10:57:59 PM |  |
|------------------------------|-------------------------------------|--------------------------------------------------------------|--------------------------|---|-------------------|----------------------|-----------|--------------------------|-------------------|--|
| MANAGE<br>System information | Protection Group   All Protected VM | rection Group   All Protected VMs   Standalone Protected VMs |                          |   |                   |                      |           |                          |                   |  |
| Datastorer                   | Protection Groups                   |                                                              |                          |   |                   |                      | P         | ause                     |                   |  |
| C ISCSI                      | + Create Group 🖌 🔒                  |                                                              | Virtual Machine Name     | ^ | Protection Status | Last Protection Time | Direction | Protection Group         | Interval          |  |
| 💭 Virtual Machines           | Demo (0 VM)                         |                                                              |                          |   |                   | No records found     |           |                          |                   |  |
| ↑ Upgrade                    | 5 minutes                           |                                                              |                          |   |                   |                      |           |                          |                   |  |
| >_ Web CLI                   |                                     |                                                              |                          |   |                   |                      |           |                          |                   |  |
| Kubernetes                   |                                     |                                                              |                          |   |                   |                      |           |                          |                   |  |

保護グループが作成されました

ステップ 11保護グループを作成したら、最後の手順として、保護する仮想マシンに保護グループ を割り当てます。Virtual Machinesタブに移動し、保護する仮想マシンを選択して、Protectをクリ ックします。

| ☆ Events           | Virtual Machines a                                                                            |                                                        |               |            |                           |           |                      |           |                      | Last refreshed at: 02/01 | 2024 12:03:44 AM 🔿 |
|--------------------|-----------------------------------------------------------------------------------------------|--------------------------------------------------------|---------------|------------|---------------------------|-----------|----------------------|-----------|----------------------|--------------------------|--------------------|
| ANALYZE            | ි Ready Clones © Snapshot Now © Schedule Snapshot වු Protect ර Power On 🔢 Suspend O Power Off |                                                        |               |            |                           |           |                      |           | t∎ × Filter          |                          |                    |
| Lin Performance    |                                                                                               | Name                                                   | Status        | IP Address | Guest OS                  | Host Name | Protection<br>Status | Snapshots | Snapshot<br>Schedule | Storage<br>Provisioned   | Storage<br>Used    |
| PROTECT            |                                                                                               | Cisco-HX-Data-Platform-Installer-<br>v5.0.2e-42642-esx | Powered<br>On |            | Ubuntu Linux (64-<br>bit) |           | Unprotected          |           |                      | 24 GIB                   | 24 GIB             |
| MANAGE             |                                                                                               | Installer 4.5                                          | Powered<br>On |            | Ubuntu Linux (64-<br>bit) |           | Unprotected          | 1         |                      | 27.6 GIB                 | 7.5 GIB            |
| System Information |                                                                                               |                                                        |               |            |                           |           |                      |           |                      |                          |                    |
| Datastores         |                                                                                               |                                                        |               |            |                           |           |                      |           |                      |                          |                    |
| 🗟 iscsi            | 1 iter                                                                                        | m selected                                             |               |            |                           |           |                      |           |                      |                          |                    |
| Virtual Machines   | 1 - 3 of                                                                                      | 3                                                      |               |            |                           |           |                      |           |                      |                          |                    |
|                    |                                                                                               |                                                        |               |            |                           |           |                      |           |                      |                          |                    |

# 作成した保護グループを接続するためのポップアップウィンドウが表示されるので、これを選択して、Protect Virtual Machineをクリックします。

| Protect Virtual Machine                                      |                  | ⊘⊗              |
|--------------------------------------------------------------|------------------|-----------------|
| Add to an existing protection group                          | Demo             | ~               |
| O Protect this virtual machine independently                 |                  |                 |
| Protect this virtual machine every                           | 1 hour           |                 |
| Start protecting the virtual machines immediat               | ely              |                 |
| <ul> <li>Start protecting the virtual machines at</li> </ul> | 1:00 am          | G               |
| Cluster time zone                                            | (UTC -06:00 CST) |                 |
| Current time on cluster                                      | 6:35:47 AM       |                 |
| Use VMware Tools to quiesce the virtual machi                | ne               |                 |
|                                                              | Cancel Protect   | Virtual Machine |

保護グループの選択

### 保護されると、VMは保護グループに対して保護済みとして表示されます。

| 슈 Events           | Virtual Machines                                                                               |                                                        |               |            |                           |           |                      |           |                      | Last refreshed at 1    | 02/01/2024 12:11:22 AM |
|--------------------|------------------------------------------------------------------------------------------------|--------------------------------------------------------|---------------|------------|---------------------------|-----------|----------------------|-----------|----------------------|------------------------|------------------------|
| ANALYZE            | CReady Clones O Snapshot Now O Schedule Snapshot O Protect: O Power On III Suspend O Power Off |                                                        |               |            |                           |           |                      |           | ¢~ (                 | Filter                 |                        |
| A Performance      |                                                                                                | Name                                                   | Status        | IP Address | Guest OS                  | Host Name | Protection<br>Status | Snapshots | Snapshot<br>Schedule | Storage<br>Provisioned | Storage<br>Used        |
| PROTECT            |                                                                                                | Cisco-HX-Data-Platform-Installer-<br>v5.0.2e-42642-esx | Powered<br>On |            | Ubuntu Linux (64-<br>bit) |           | Unprotected          |           |                      | 24 GIB                 | 24 GiB                 |
| MANAGE             |                                                                                                | Installer 4.5                                          | Powered       |            | Ubuntu Linux (64-<br>bit) |           | Protected (Demo)     |           |                      | 27.6 GIB               | 7.5 GIB                |
| System Information |                                                                                                |                                                        |               |            |                           |           |                      |           |                      |                        |                        |
| E Datastores       |                                                                                                |                                                        |               |            |                           |           |                      |           |                      |                        |                        |
| ଟ୍ଟ iscsi          | 1 ite                                                                                          | m selected                                             |               |            |                           |           |                      |           |                      |                        |                        |
| Virtual Machines   | 1 - 3 of                                                                                       | 3                                                      |               |            |                           |           |                      |           |                      |                        |                        |
| 1 Upgrade          |                                                                                                |                                                        |               |            |                           |           |                      |           |                      |                        |                        |
| >_ Web CLI         |                                                                                                |                                                        |               |            |                           |           |                      |           |                      |                        |                        |
| Kubernetes         |                                                                                                |                                                        |               |            |                           |           |                      |           |                      |                        |                        |

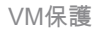

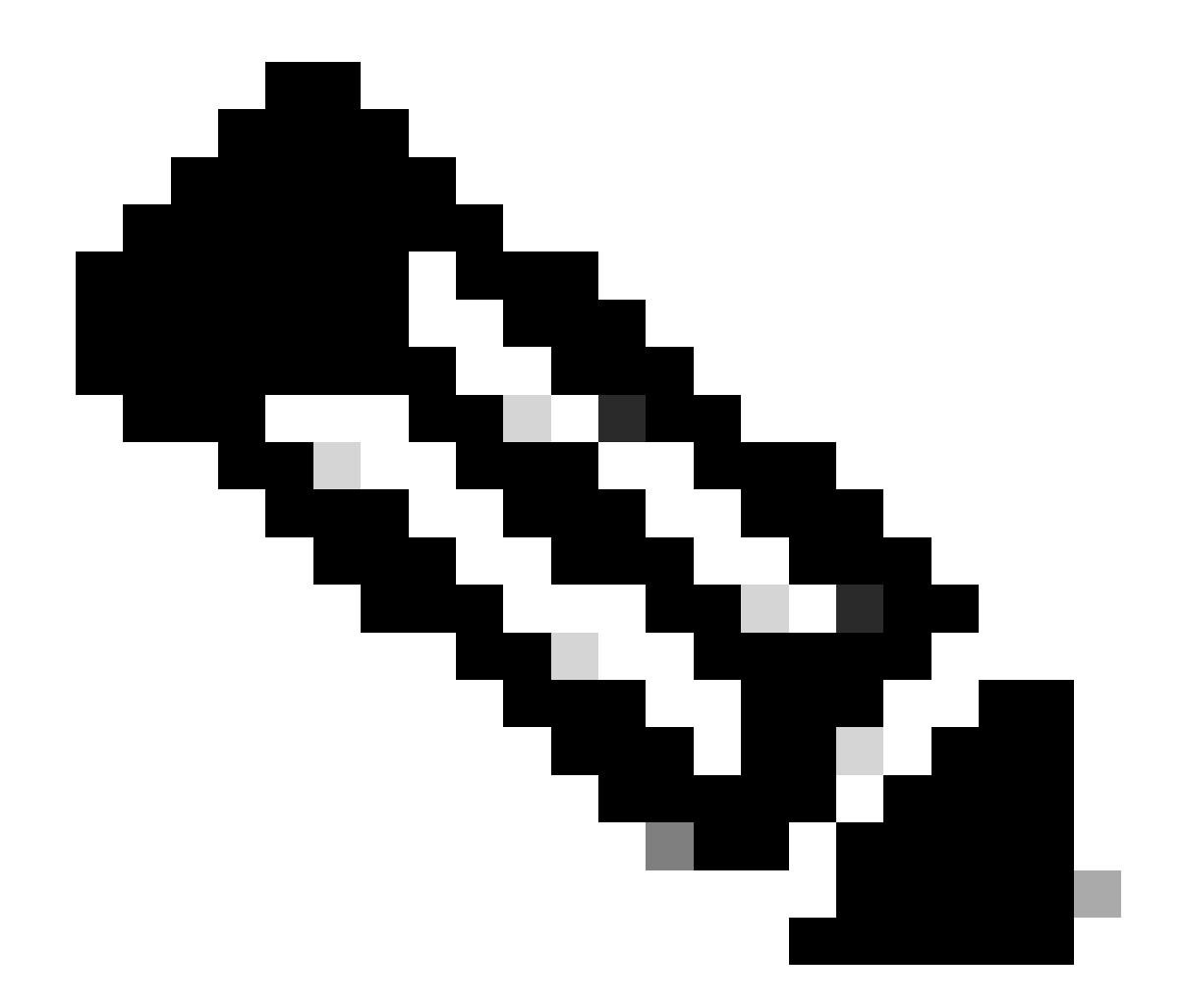

注:保護されるVMがマッピングされるデータストアに属していることを確認します。属 していない場合、保護は失敗します。

トラブルシュート

VM保護の設定の確認

ReplicationタブでVMの保護を監視することがベストプラクティスです。

| MONITOR<br>Alarms         | REPLICATION CONFIGURATION<br>Network Configured            | BANDWIDTH UMIT<br>Unlimited |                         |                                          |                  | Actions $\checkmark$                      |
|---------------------------|------------------------------------------------------------|-----------------------------|-------------------------|------------------------------------------|------------------|-------------------------------------------|
| 슈 Events<br>Î Activity    | Cluster Pairing<br>ReplicationDemo                         | DATASTORE MAPPED            |                         | RECOVERY SETTINGS<br>Configure           |                  | Actions ~                                 |
| ANALYZE                   | OUTGOING REPLICATION<br>Active                             | VMs Protected<br>1 ✓1       | Exceeds Interval<br>O 0 | Current Replication Failures<br><b>O</b> |                  | Protection Group<br>8 1                   |
| PROTECT                   | INCOMING REPLICATION<br>Active                             | VMs<br>0                    |                         |                                          |                  | Protection Groups<br>0                    |
| C Replication             | Local VMs Remote VMs Replication Activity Re               | plication Pairs             |                         |                                          |                  | Last refreshed at: 02/01/2024 12:25:35 AM |
| MANAGE System Information | Protection Group   All Protected VMs   Standalone Protecte | d VMs<br>X Unprotect        |                         |                                          | Pause            | E > Filter                                |
| Datastores     ISCSI      | Virtual Machine Name                                       | Protection Status           | Last Protection Time    | Direction                                | Protection Group | Interval                                  |
| Virtual Machines          | Installer 4.5                                              | Protected                   | 02/01/2024 6:50:46 AM   | Outgoing                                 | Demo             | Every 5 minutes                           |
| '↑ Upgrade                |                                                            |                             |                         |                                          |                  |                                           |
| Yeb CLI                   | 1 - 1 of 1                                                 |                             |                         |                                          |                  |                                           |
| Kubernetes                |                                                            |                             |                         |                                          |                  |                                           |

保護されたVMのモニタリング

### 複製アクティビティの監視

#### 複製アクティビティを監視するには、「複製アクティビティ」タブ内をクリックします。

| MONITOR<br>Q. Alarms         | REPLICATION CONFIGURATION<br>Network Configured |                          | BANDWIDTH LIMIT<br>Unlimited |                      |               |                       |               |                 |           | Actions                   | . v             |     |
|------------------------------|-------------------------------------------------|--------------------------|------------------------------|----------------------|---------------|-----------------------|---------------|-----------------|-----------|---------------------------|-----------------|-----|
| ☆ Events<br>創 Activity       | Cluster Pairing<br>ReplicationDemo              |                          | DATASTORE MAPPED             |                      |               | •                     | RECOVERY SET  | TINGS           |           | Actions                   | . v             | e l |
| ANALYZE                      | OUTGOING REPLICATION<br>Active                  |                          | v <sub>Ms</sub><br>1         | Protected<br>✓ 1     | Exceeds Inten | val                   | Current Repli | cation Failures | 1         | Protection Group          |                 |     |
| PROTECT                      | INCOMING REPLICATION<br>Active                  |                          | VMs<br>O                     |                      |               |                       |               |                 | P         | rotection Groups          |                 |     |
| C Replication                | Local VMs Remote VMs                            | Replication Activity Rep | lication Pairs               |                      |               |                       |               |                 | Lie       | st refreshed at: 02/01/20 | 124 12:29:29 AM |     |
| MANAGE<br>System Information |                                                 |                          |                              |                      |               |                       |               |                 |           | 🗈 🖌 Filter                |                 |     |
| Datastores                   | Virtual Machine                                 | Remote Cluster           | Status                       | Start Time           | ×             | End Time              | Pr            | rotection Group | Direction | Data Transfe              | erred           |     |
| © iscsi                      | Installer 4.5                                   | Tokio                    | Completed                    | 02/01/2024 6:54:49 / | M             | 02/01/2024 6:54:49 AM | D             | emo             | Outgoing  | 464 KIB                   |                 |     |
| Virtual Machines             | Installer 4.5                                   | Tokio                    | Completed                    | 02/01/2024 6:50:46   | M             | 02/01/2024 6:50:47 AM | D             | emo             | Outgoing  | 692 KIB                   |                 |     |
| '∱' Upgrade                  | Installer 4,5                                   | Tokio                    | Completed                    | 02/01/2024 6:46:43 # | M             | 02/01/2024 6:46:44 AM | D             | emo             | Outgoing  | 520 KIB                   |                 |     |
| >_ Web CLI                   | Installer 4.5                                   | Tokio                    | Completed                    | 02/01/2024 6:42:40 A | M             | 02/01/2024 6:42:40 AM | D             | emo             | Outgoing  | 724 KiB                   |                 |     |
| Kubernetes                   | Installer 4.5                                   | Tokio                    | Completed                    | 02/01/2024 6:38:35 4 | M             | 02/01/2024 6:38:49 AM | D             | emo             | Outgoing  | 5.8 GIB                   |                 |     |
|                              | 1 - 5 of 5                                      |                          |                              |                      |               |                       |               |                 |           |                           |                 |     |

複製アクティビティ

## 一般的な問題

ペアの問題

ペアリングの問題が発生する可能性があります。

| Create New Replication Pair                                                                                                    |                                                             | $\odot\otimes$           |
|----------------------------------------------------------------------------------------------------|-------------------------------------------------------------|--------------------------|
| Name Re                                                                                                    | emote Connection Ru                                         | in Test                  |
| Unable to fetch the DR network configuration in removed and the provident of the provident of the provide | ation from remote Cluster. Please retry the<br>ote Cluster. | operation aft <b>ళ్ల</b> |
| Establish a connection to a remote cluster                                                                                                    |                                                             |                          |
| Management IP or FQDN                                                                                                    |                                                             |                          |
| User Name                                                                                                    | admin                                                       |                          |
| Password                                                                                                    |                                                             | ø                        |
| ① Enter single sign-on or cluster credentials                                                                                                    | for remote cluster                                          |                          |
|                                                                                                    | Ba                                                          | ack Pair                 |

ペアリングの問題

- ・レプリケーションネットワークが両方のクラスタで設定されていることを確認します。
- クラスタが相互に到達可能であることを確認します。

#### 接続性の問題

- eth2が存在することを確認します。各ストレージコントローラ仮想マシンでifconfigコマン ドを使用して、eth2が仮想マシン上で正しく設定されていることを確認します。
- pingを使用して、eth2インターフェイス間の接続をテストします。
- 両方のクラスタのレプリケーションVLANが一致していることを確認します。
- ・ 複製VLANがクラスタ間のすべてのパスで正しく設定されていることを確認します。

| eth2 Link encap:Ethernet HWaddr                                                                                                    | eth2 Link encap:Ethernet HWaddr                                                                                                    |
|----------------------------------------------------------------------------------------------------|----------------------------------------------------------------------------------------------------|
| inet addr:172 .3 Bcast:172255 Mask:255.255.265.0                                                                                                    | inet addr:172 .9 Bcast:172 .255 Mask:255.255.255.0                                                                                                    |
| UP BROADCAST RUNNING MULTICAST MTU:1500 Metric:1                                                                                                    | UP BROADCAST RUNNING MULTICAST MTU:1500 Metric:1                                                                                                    |
| RX packets:797975 errors:0 dropped:87 overruns:0 frame:0                                                                                                    | RX packets:30774 errors:0 dropped:29 overruns:0 frame:0                                                                                                    |
| TX packets:799505 errors:0 dropped:0 overruns:0 carrier:0                                                                                                    | TX packets:32960 errors:0 dropped:0 overruns:0 carrier:0                                                                                                    |
| collision:0 txqueulen:1000                                                                                                    | collisions:0 txqueuelen:1000                                                                                                    |
| RX bytes:74023721 (74.0 MB) TX bytes:74168965 (74.1 MB)                                                                                                    | RX bytes:2893235 (2.8 MB) TX bytes:3141789 (3.1 MB)                                                                                                    |
| eth2:0 Link encap:Ethernet HWaddr                                                                                                    | eth2:0 Link encap:Ethernet HWaddr                                                                                                    |
| inet addr:172 .2 Bcast:172 .255 Mask:255.255.255.0                                                                                                    | inet addr:172 .7 Bcast:172 .255 Mask:255.255.255.0                                                                                                    |
| UP BROADCAST RUNNING MULTICAST MTU:1500 Metric:1                                                                                                    | UP BROADCAST RUNNING MULTICAST MTU:1500 Metric:1                                                                                                    |
| eth0:mgmtip Link encap:Ethernet HWaddr                                                                                                    | eth0:mgmtip Link encap:Ethernet HWaddr                                                                                                    |
| inet addr: Bcast:10.31.123.255 Mask:255.255.255.0                                                                                                    | inet addr: Bcast Mask:255.255.255.0                                                                                                    |
| UP BROADCAST RUNNING MULTICAST MTU:1500 Metric:1                                                                                                    | UP BROADCAST RUNNING MULTICAST MTU:1500 Metric:1                                                                                                    |
| <pre>lo Link encap:Local Loopback</pre>                                                                                                    | <pre>lo Link encap:Local Loopback</pre>                                                                                                    |
| inet addr:127.0.0.1 Mask:255.0.0.0                                                                                                    | inet addr:127.0.0.1 Mask:255.0.0.0                                                                                                    |
| UP LOOPBACK RUNNING MTU:65536 Metric:1                                                                                                    | UP LOOPBACK RUNNING MTU:65536 Metric:1                                                                                                    |
| RX packets:15509057612 errors:0 dropped:0 overruns:0 frame:0                                                                                                    | RX packets:12876504225 errors:0 dropped:0 overruns:0 frame:0                                                                                                    |
| TX packets:15509057612 errors:0 dropped:0 overruns:0 carrier:0                                                                                                    | TX packets:12876504225 errors:0 dropped:0 overruns:0 carrier:0                                                                                                    |
| collision:0 txqueuelen:1000                                                                                                    | collisions:0 txqueuelen:1000                                                                                                    |
| RX bytes:3349146489309 (3.3 TB) TX bytes:3349146489309 (3.3 TB)                                                                                                    | RX bytes:2722351786798 (2.7 TB) TX bytes:2722351786798 (2.7 TB)                                                                                                    |
| [hxshell:-\$ ping 172 .9<br>PING 172 .9 (172 .9) 56(84) bytes of data.<br>64 bytes from 172 .9: icmp_seq=1 ttl=64 time=0.332 ms<br>64 bytes from 172 .9: icmp_seq=2 ttl=64 time=0.119 ms<br>64 bytes from 172 .9: icmp_seq=3 ttl=64 time=0.127 ms<br>64 bytes from 172 .9: icmp_seq=4 ttl=64 time=0.106 ms<br>64 bytes from 172 .9: icmp_seq=5 ttl=64 time=0.132 ms<br>64 bytes from 172 .9: icmp_seq=2 ttl=64 time=0.132 ms<br>64 bytes from 172 .9: icmp_seq=8 ttl=64 time=0.132 ms<br>64 bytes from 172 .9: icmp_seq=8 ttl=64 time=0.134 ms<br>64 bytes from 172 .9: icmp_seq=8 ttl=64 time=0.144 ms<br>70<br>172 .9 ping statistics<br>9 packets transmitted, 9 received. 0% packet loss, time 8194ms<br>rtt mi/vavg/max/mdev = .069 ms | <pre> hxshell:~\$ ping 172 .3<br/>PING 172 .3 (172 .3) 56(84) bytes of data.<br/>64 bytes from 172 .3: icmp_seq=1 ttl=64 time=0.158 ms<br/>64 bytes from 172 .3: icmp_seq=2 ttl=64 time=0.137 ms<br/>64 bytes from 172 .3: icmp_seq=3 ttl=64 time=0.115 ms<br/>64 bytes from 172 .3: icmp_seq=4 ttl=64 time=0.197 ms<br/>64 bytes from 172 .3: icmp_seq=5 ttl=64 time=0.143 ms<br/>64 bytes from 172 .3: icmp_seq=5 ttl=64 time=0.143 ms<br/>64 bytes from 172 .3: icmp_seq=7 ttl=64 time=0.149 ms<br/>64 bytes from 172 .3: icmp_seq=8 ttl=64 time=0.145 ms<br/>64 bytes from 172 .3: icmp_seq=9 ttl=64 time=0.145 ms<br/>64 bytes from 172 .3: icmp_seq=9 ttl=64 time=0.145 ms<br/>64 bytes from 172 .3: icmp_seq=9 ttl=64 time=0.145 ms<br/>65 bytes from 172 .3: icmp_seq=9 ttl=64 time=0.145 ms<br/>66 bytes from 172 .3: icmp_seq=9 ttl=64 time=0.145 ms<br/>70<br/> 172 .3 ping statistics<br/>9 packets transmitted, 9 received. 0% packet loss, time 8199ms<br/>rttmin/avg/max/mdev = 019 ms</pre> |

ping テスト

## 保護の問題

#### **Protect Virtual Machine**

| Sisco-HX-Data-Platform-Installer-v5.0.2e-42642-e<br>) are not paired. | sx : Unable to protect the VM | , some datastores 🗙 |
|-----------------------------------------------------------------------|-------------------------------|---------------------|
| Add to an existing protection group                                   | Demo                          | ~                   |
| O Protect this virtual machine independently                          |                               |                     |
| Protect this virtual machine every                                    | 1 hour                        |                     |
| Start protecting the virtual machines immediat                        | ely                           |                     |
| O Start protecting the virtual machines at                            | 1:00 am                       | G                   |
| Cluster time zone                                                     | (UTC -06:00 CST)              |                     |
| Current time on cluster                                               | 3:45:32 AM                    |                     |
| Use VMware Tools to quiesce the virtual machi                         | ne                            |                     |
|                                                                       | Cancel                        | ct Virtual Machine  |

保護の問題

- ・ 保護するVMがマップされたデータストアに属していることを確認します。
- ・ データストアが適切にマッピングされていることを確認します。

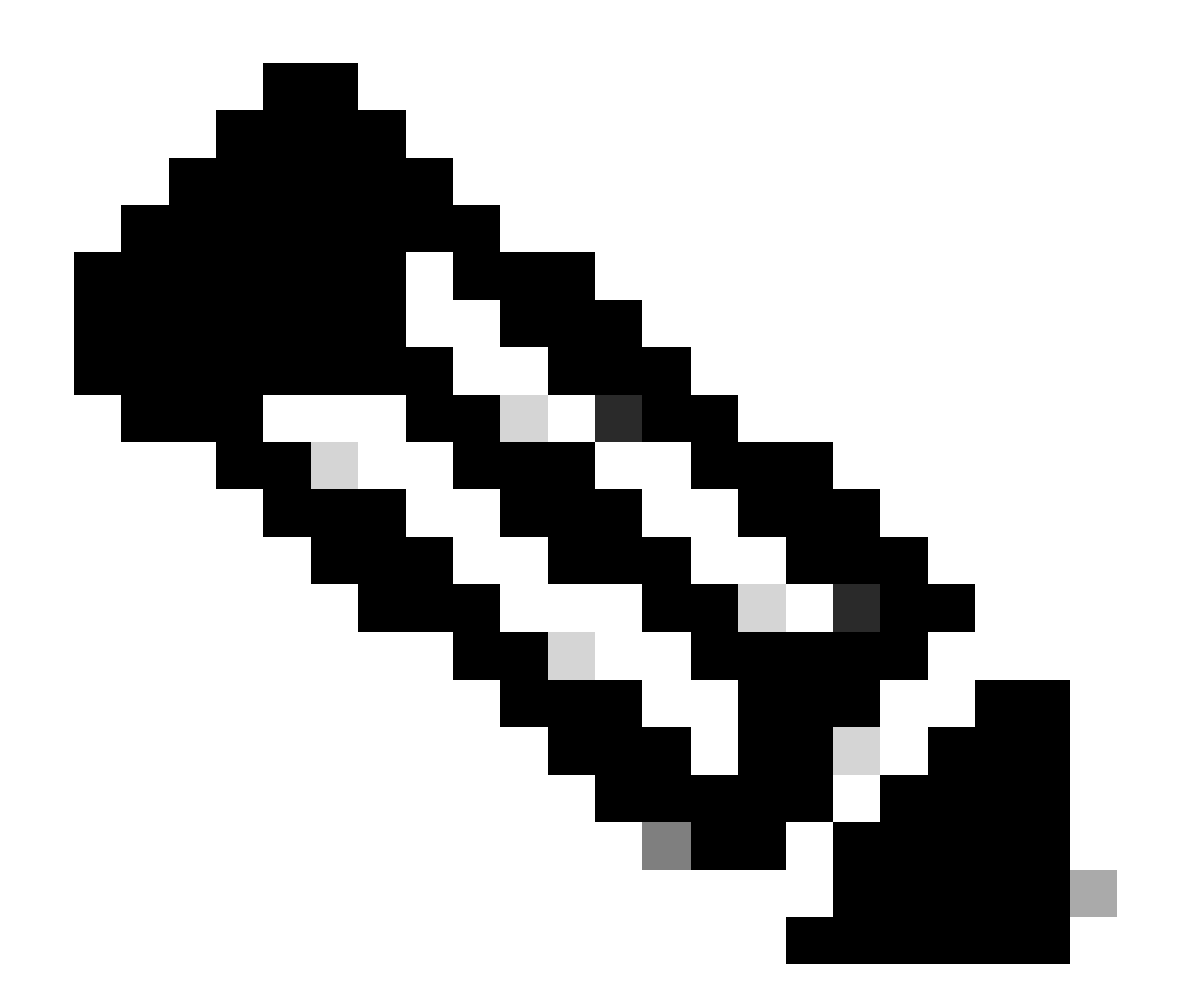

注:一部の修正にはTechnical Assistance Center(TAC)の介入が必要です。必要に応じて、TACでサービスリクエストをオープンします。

# 関連情報

- <u>Cisco HyperFlex Data Platformアドミニストレーションガイドリリース5.0</u>
- シスコのテクニカルサポートとダウンロード

翻訳について

シスコは世界中のユーザにそれぞれの言語でサポート コンテンツを提供するために、機械と人に よる翻訳を組み合わせて、本ドキュメントを翻訳しています。ただし、最高度の機械翻訳であっ ても、専門家による翻訳のような正確性は確保されません。シスコは、これら翻訳の正確性につ いて法的責任を負いません。原典である英語版(リンクからアクセス可能)もあわせて参照する ことを推奨します。